# **ECUMASTER ADU**

**Application Note** 

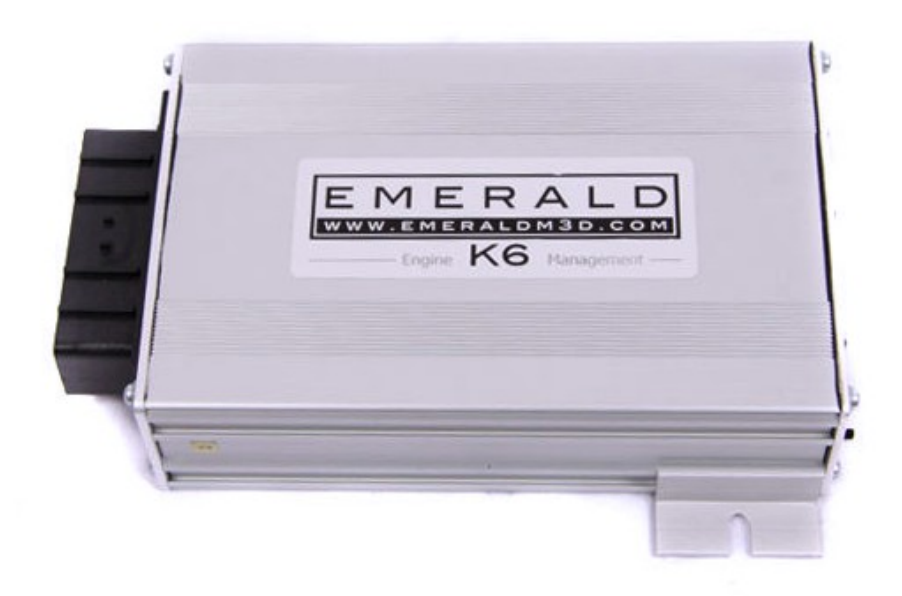

#### **EMERALD K3/K6**

Revision 1.00

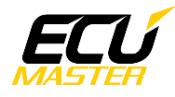

#### 1. Copyright and trademarks

All trademarks, service marks, trade names, product names and logos appearing in this document are the property of their respective owners.

### 2. Introduction

This application note explains how to connect and configure the EMERALD K3/K6 series with the ECUMASTER ADU.

#### 3. Electrical connection

The EMERALD K3/K6 ECU is able to send the data stream over the CAN BUS. The CAN BUS is located in DB9 connector at the back of the device (marked *comms*).

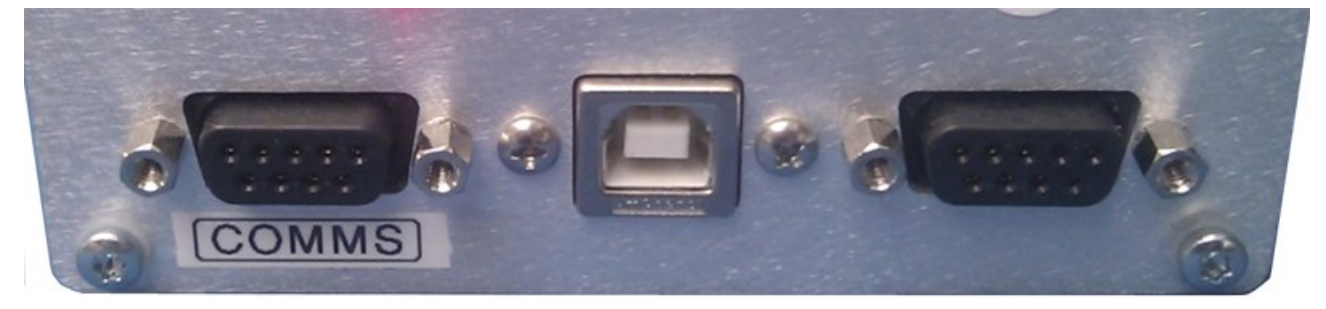

The EMERALD K3/K6 generic data stream uses 1Mbs CAN BUS speed and you can use ADU CAN1 or CAN2.

| DB9 terminal | ADU CAN1 | ADU CAN2 | Comment |
|--------------|----------|----------|---------|
| 2            | 4        | 6        | CAN L   |
| 1            | 3        | 5        | CAN H   |

Twisted pair cable is required for any CAN BUS connection.

Ensure that the CAN BUS is properly terminated.

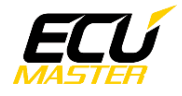

#### 4. ADU and EMERALD K3/K6 configuration

The first step is to enable the EMERAL ECU CAN output protocol. The option is available in menu "ECU configuration/CAN datalink".

| Children in Sectings                           |
|------------------------------------------------|
| Elle ECU CAN settings Protocol Emerald/Generic |
|                                                |

The *Emerald/Generic* protocol should be selected. The generic protocol can be enabled on Emerald K3 ECU's that have a firmware version v1.05 or higher.

If you use ADU CAN1, the speed is fixed at 1Mbps and no CAN configuration is required. If you choose to ADU CAN2 bus, you must set proper CAN BUS speed (1Mbps) and termination. To open CAN2 configuration, press F9 to show the pane selector. Then open "*General / CAN BUS Serial setup*".

| Ī  | CANbus / Serial Setup            |                           |  |
|----|----------------------------------|---------------------------|--|
| 0  |                                  |                           |  |
| F  | CANbus / Serial Setup            |                           |  |
|    | CAN2 terminator                  |                           |  |
|    | CAN2 speed                       | 1 Mbps                    |  |
| Ι. | GPS CANbus                       | CAN2                      |  |
|    | Tire temperature cameras CANbus  | CAN2                      |  |
|    | Tire temperature cameras base ID | 408                       |  |
|    | Serial protocol                  | Ecumaster serial protocol |  |

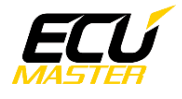

The next step is to load the CANX file with EMERALD K3/K6 channel definitions.

| Import CANX file:  | emerald.canx   |         |             | ×        |
|--------------------|----------------|---------|-------------|----------|
| Name: m_           | emerald        |         |             |          |
| CANbus: CAN        | N1             | •       |             |          |
| Base ID (hex): 0x0 | 00001000       | Extende | ed 💌        |          |
| Select channels:   |                | Г       | Show frames | ;        |
| ilter:             |                |         |             |          |
| c_auxTemp          |                |         |             | <b>_</b> |
| 🗌 ecu.afr1         |                |         |             |          |
| 🗌 ecu.afr2         |                |         |             |          |
| ecu.baro           |                |         |             |          |
| ecu.battery        |                |         |             |          |
| ecu.dt             |                |         |             |          |
| ecu.egt1           |                |         |             |          |
| ecu.gear           |                |         |             |          |
| ecu.iat            |                |         |             |          |
| 🗌 ecu.ignAngle     |                |         |             |          |
| ecu.ignDwell       |                |         |             |          |
| ecu.injDC          |                |         |             |          |
| 🗌 ecu.injPW        |                |         |             |          |
| ecu.map            |                |         |             |          |
| cu.rpm             |                |         |             |          |
| ecu.secInjPW       |                |         |             |          |
| ecu.speed          |                |         |             |          |
| ecu.tps            |                |         |             |          |
|                    |                |         |             |          |
| Select <u>a</u> ll | t <u>n</u> one |         |             |          |
|                    |                |         | OK          | Cancel   |

On the Project tree, click the "Add" button and select "Import .CANX file". When the file dialog opens, select the "*Emerald.canx*" file. The following dialog appears:

At this point, select the CAN BUS that will be used for communication (CAN1 or CAN2) and the channels you want to read. In most situations all channels should be loaded (Select All). The project tree should look like the following:

| Project Tree               |                            |           |
|----------------------------|----------------------------|-----------|
| ~•• vn• [\$] \$}••   e   🕥 | 🏢 sn f 🔤 🖬 🖿 🖬             | 0         |
| Name                       | Formula                    | Add       |
| . [‡] m_emerald            | CAN1 0x00001000 - 4 frames |           |
|                            |                            | Duplicate |
|                            |                            | Delete    |
|                            |                            | Edit      |

If you open "*m\_emerald*" mob, all available CAN inputs (channels) should be visible.

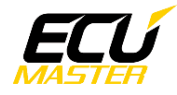

## 5. Supported channels

| ADU channel   | Description                  |
|---------------|------------------------------|
| ecu.afr1      | AFR 1                        |
| ecu.afr2      | AFR 2                        |
| ecu.baro      | Barometric pressure          |
| ecu.battery   | Battery voltage              |
| ecu.clt       | Engine coolant temperature   |
| ecu.egt1      | Exhaust gas temperature      |
| ecu.gear      | Current gear                 |
| ecu.iat       | Intake manifold temperature  |
| ecu.ignAngle  | Ignition advance             |
| ecu.ignDwell  | Coil dwell time              |
| ecu.injPW     | Injectors pulse width        |
| ecu.injDC     | Injectors duty cycle         |
| ecu.lambda1   | Lambda from oxygen sensor #1 |
| ecu.map       | Manifold absolute pressure   |
| ecu.rpm       | Engine RPM                   |
| ecu.secInjPW  | Second injectors bank DC     |
| ecu.speed     | Vehicle speed                |
| ecu.tps       | Throttle position sensor     |
| c_aux_temp    | Auxiliary temperature        |
| c_selectedMap | Currently selected map       |
| c_errorFlags  | Error flags                  |
| c_statusFlags | Status flags                 |

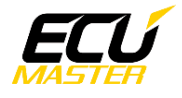

## 6. Revision log